# Alibaba Cloud

## 云原生数据仓库AnalyticDB MySQL版 快速入门

文档版本: 20201214

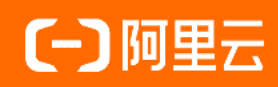

### 法律声明

阿里云提醒您在阅读或使用本文档之前仔细阅读、充分理解本法律声明各条款的内容。 如果您阅读或使用本文档,您的阅读或使用行为将被视为对本声明全部内容的认可。

- 您应当通过阿里云网站或阿里云提供的其他授权通道下载、获取本文档,且仅能用 于自身的合法合规的业务活动。本文档的内容视为阿里云的保密信息,您应当严格 遵守保密义务;未经阿里云事先书面同意,您不得向任何第三方披露本手册内容或 提供给任何第三方使用。
- 未经阿里云事先书面许可,任何单位、公司或个人不得擅自摘抄、翻译、复制本文 档内容的部分或全部,不得以任何方式或途径进行传播和宣传。
- 由于产品版本升级、调整或其他原因,本文档内容有可能变更。阿里云保留在没有 任何通知或者提示下对本文档的内容进行修改的权利,并在阿里云授权通道中不时 发布更新后的用户文档。您应当实时关注用户文档的版本变更并通过阿里云授权渠 道下载、获取最新版的用户文档。
- 4. 本文档仅作为用户使用阿里云产品及服务的参考性指引,阿里云以产品及服务的"现状"、"有缺陷"和"当前功能"的状态提供本文档。阿里云在现有技术的基础上尽最大努力提供相应的介绍及操作指引,但阿里云在此明确声明对本文档内容的准确性、完整性、适用性、可靠性等不作任何明示或暗示的保证。任何单位、公司或个人因为下载、使用或信赖本文档而发生任何差错或经济损失的,阿里云不承担任何法律责任。在任何情况下,阿里云均不对任何间接性、后果性、惩戒性、偶然性、特殊性或刑罚性的损害,包括用户使用或信赖本文档而遭受的利润损失,承担责任(即使阿里云已被告知该等损失的可能性)。
- 5. 阿里云网站上所有内容,包括但不限于著作、产品、图片、档案、资讯、资料、网站架构、网站画面的安排、网页设计,均由阿里云和/或其关联公司依法拥有其知识产权,包括但不限于商标权、专利权、著作权、商业秘密等。非经阿里云和/或其关联公司书面同意,任何人不得擅自使用、修改、复制、公开传播、改变、散布、发行或公开发表阿里云网站、产品程序或内容。此外,未经阿里云事先书面同意,任何人不得为了任何营销、广告、促销或其他目的使用、公布或复制阿里云的名称(包括但不限于单独为或以组合形式包含"阿里云"、"Aliyun"、"万网"等阿里云和/或其关联公司品牌,上述品牌的附属标志及图案或任何类似公司名称、商号、商标、产品或服务名称、域名、图案标示、标志、标识或通过特定描述使第三方能够识别阿里云和/或其关联公司)。
- 6. 如若发现本文档存在任何错误,请与阿里云取得直接联系。

### 通用约定

| 格式          | 说明                                     | 样例                                              |
|-------------|----------------------------------------|-------------------------------------------------|
| ⚠ 危险        | 该类警示信息将导致系统重大变更甚至故<br>障,或者导致人身伤害等结果。   | ⚠ 危险 重置操作将丢失用户配置数据。                             |
| ⚠ 警告        | 该类警示信息可能会导致系统重大变更甚<br>至故障,或者导致人身伤害等结果。 | 警告<br>重启操作将导致业务中断,恢复业务<br>时间约十分钟。               |
| 〔) 注意       | 用于警示信息、补充说明等,是用户必须<br>了解的内容。           | 大) 注意<br>权重设置为0,该服务器不会再接受新<br>请求。               |
| ? 说明        | 用于补充说明、最佳实践、窍门等,不是<br>用户必须了解的内容。       | ⑦ 说明<br>您也可以通过按Ctrl+A选中全部文件。                    |
| >           | 多级菜单递进。                                | 单击设置> 网络> 设置网络类型。                               |
| 粗体          | 表示按键、菜单、页面名称等UI元素。                     | 在 <b>结果确认</b> 页面,单击 <b>确定</b> 。                 |
| Courier字体   | 命令或代码。                                 | 执行    cd /d C:/window    命令,进入<br>Windows系统文件夹。 |
| 斜体          | 表示参数、变量。                               | bae log listinstanceid                          |
| [] 或者 [alb] | 表示可选项,至多选择一个。                          | ipconfig [-all -t]                              |
| {} 或者 {a b} | 表示必选项,至多选择一个。                          | switch {act ive st and}                         |

### 目录

| 1.使用限制                 | 05 |
|------------------------|----|
| 2.AnalyticDB MySQL使用流程 | 80 |
| 3.准备阿里云账号              | 09 |
| 4.创建集群                 | 10 |
| 5.创建数据库账号              | 12 |
| 6.设置白名单                | 14 |
| 7.连接集群                 | 15 |
| 8.创建数据库                | 17 |
| 9.导入数据并查询              | 19 |

### 1.使用限制

为保障集群的稳定及安全, AnalyticDB for MySQL有部分使用上的约束, 详情如下表所示。

| 对象        | 命名规则                                                                                                    | 限制                                                             |
|-----------|----------------------------------------------------------------------------------------------------|----------------------------------------------------------------|
| 数据库名      | 以小写字符开头,可包含字母、数字以及下划线<br>(_),但不能包含连续两个及以上的下划线(_),<br>长度不超过64个字符。                                                                      | 数据库名不能是<br>analyticdb,analyticdb是内置数据<br>库。                    |
| 表名        | 以字母或下划线(_)开头,可包含字母、数字以及下<br>划线(_),长度为1到127个字符。                                                                                        | <ul> <li>表名不包含引号、感叹号(!)和空格。</li> <li>表名不能是SQL保留关键字。</li> </ul> |
| 列名        | 以字母或下划线(_)开头,可包含字母、数字以及下<br>划线(_),长度为1到127个字符。                                                                                        | <ul> <li>列名不包含引号、感叹号(!)和空格。</li> <li>列名不能是SQL保留关键字。</li> </ul> |
| 账号名       | 以小写字母开头,小写字母或数字结尾,可包含小字<br>母、数字以及下划线(_),长度为2到16个字符。                                                                                   | 无                                                              |
| 密码限制      | 包含大写字母、小写字母、数字以及特殊字符(!)、<br>(@)、(#)、(\$)、(%)、(^)、(&)、<br>(*)(())、(_)、(+)、(-)、(=),每个密<br>码至少包含其中三项(大写字母、小写字母、数字以<br>及特殊字符),长度为8到32个字符。 | 无                                                              |
| 表中COMMENT | 无                                                                                                    | 最大长度为1024个字符。                                                  |
| 列中COMMENT | 无                                                                                                    | 最大长度为1024个字符。                                                  |
| 索引名长度     | 无                                                                                                    | 最大长度为64个字符。                                                    |
| 列默认值      | 无                                                                                                    | 最大长度为127个字符。                                                   |

### 购买及配置限制

| 限制                     | 描述          | 其他     |
|------------------------|-------------|--------|
| 每个阿里云账号可购买集群数量的最大值     | 64          | 无      |
| 每个集群可购买节点组的最大值(C4规格除外) | 128         | C4规格除外 |
| C4规格可购买节点组的最大值         | 4           | 无      |
| C4规格可购买磁盘空间范围          | 100GB~200GB | 无      |
| 每个集群可购买节点数的最小值         | 2           | 无      |
| 每个集群可创建数据库的最大值         | 256         | 无      |

### 快速入门·<mark>使用限制</mark>

| 限制                     | 描述                                                                                                    | 其他                                                   |
|------------------------|----------------------------------------------------------------------------------------------------|------------------------------------------------------|
| 每天集群扩容/缩容/变配的总次数       | 12                                                                                                    | 无                                                    |
| 节点磁盘空间阀值               | 80%                                                                                                    | 锁定集群后数据<br>无法写入。                                     |
| 每个集群可创建普通账号的最大值        | 256                                                                                                    | 无                                                    |
| 每个集群最大连接数              | 5000                                                                                                    | 无                                                    |
| 每个集群下表数量的最大值           | <ul> <li>预留模式<br/>集群版:1-20个节点组,5000张<br/>表,可以通过扩容节点数量增加<br/>表数量。</li> <li>弹性模式<br/>计算资源1440核以内,5000张<br/>表,可以通过扩容节点数量增加<br/>表数量。</li> </ul> | 无                                                    |
| 每张表中列数的最大值             | 1024                                                                                                    | 无                                                    |
| 每张表中分区数的最大值            | 102400                                                                                                    | 无                                                    |
| 每个集群中IP白名单个数的最大值       | 25000                                                                                                    | 每个集群中最多<br>可创建50个白<br>名单分组,每个<br>分组最多可添加<br>1000个IP。 |
| WHERE条件中ITEM最大值        | 256                                                                                                    | 无                                                    |
| IN中条件数的最大值             | 2000                                                                                                    | 无                                                    |
| 每行写入数据的最大长度            | 16MB                                                                                                    | 无                                                    |
| 每个字段的最大长度              | 16MB                                                                                                    | 无                                                    |
| decimal(m,d) 中m和d的取值范围 | m是数值的最大精度,取值范围为<br>1~1000;d是小数点右侧数字的位<br>数,要求d≤m。                                                                                           | 无                                                    |

### 操作限制

| 操作   | 时间限制 (ms) | 超时说明 |
|------|-----------|------|
| 创建集群 | 600000    | 无-   |
| 删除集群 | 300000    | 无-   |
| 扩容集群 | 600000    | 无    |

#### 云原生数据仓库AnalyticDB MySQL版

| 操作                    | 时间限制 (ms)  | 超时说明                                                                                                    |
|-----------------------|------------|----------------------------------------------------------------------------------------------------|
| 创建数据库                 | 10000      | 无                                                                                                    |
| 删除数据库                 | 10000      | 无                                                                                                    |
| 创建表/视图                | 10000      | 无                                                                                                    |
| 删除表/视图                | 10000      | 无                                                                                                    |
| 新增列                   | 10000      | 无                                                                                                    |
| 删除列                   | 60000      | 无                                                                                                    |
| 更新列                   | 60000      | 无                                                                                                    |
| T RUNCAT E T ABLE     | 60000      | 无                                                                                                    |
| 单次查询时间                | 1800000    | 超时后,系统自动终止查询。您可以通过更改以下配置,修改单次查询的最大执行时间。<br>• 配置名: queryTimeout<br>• Hint名: query_timeout                             |
| 写入时间                  | 300000     | 无                                                                                                    |
| INSERT SELECT<br>FROM | 24*3600000 | 执行超时且任务结束后,您可以更改以下配置,修改INSERT SELECT<br>FROM的最大执行时间。<br>• 配置名: insertSelectTimeout<br>• Hint名: insert_select_timeout |
| INSERT OVERWRITE      | 24*3600000 | 执行超时且任务结束后,您可以更改以下配置,修改INSERT<br>OVERWRITE的最大执行时间。<br>• 配置名: insertSelectTimeout<br>• Hint名: insert_select_timeout   |

### 2.AnalyticDB MySQL使用流程

欢迎使用云原生数据仓库AnalyticDB MySQL版入门指南。云原生数据仓库AnalyticDB MySQL版(简称ADB, 原分析型数据库MySQL版)是云端托管的PB级高并发实时数据仓库,是专注于服务OLAP领域的数据仓库。 本指南将指引您完成一次AnalyticDB MySQL集群创建及使用。

如果您是首次使用AnalyticDB MySQL的用户,我们建议您先阅读以下部分:

- 产品简介-本内容概述了AnalyticDB MySQL的产品概念、产品优势及应用场景等内容。
- 产品定价-本内容介绍了AnalyticDB MySQL的产品定价、计费方式等信息。
- AnalyticDB MySQL入门指南(本指南)-本指南提供了有关使用AnalyticDB MySQL创建示例集群并使用示例数据的教程。

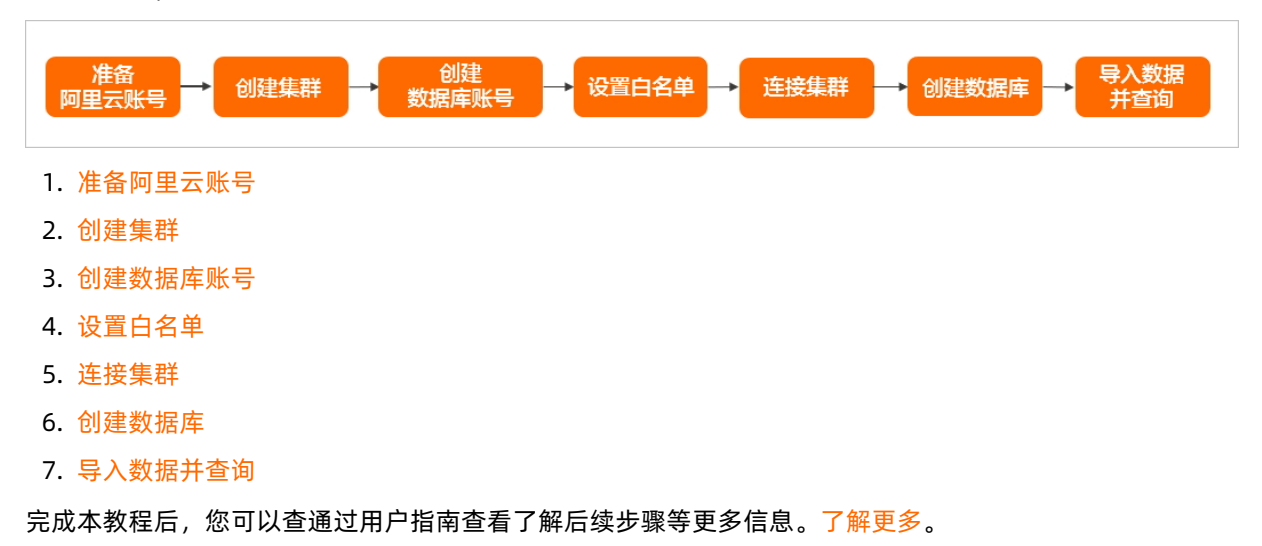

在本教程中,操作流程概览如下:

### 3.准备阿里云账号

使用云原生数据仓库AnalyticDB MySQL版前,您需要创建一个阿里云账号。本文为您介绍如何创建阿里云账号。

### 背景信息

云原生数据仓库AnalyticDB MySQL版的账号登录体系与阿里云保持一致,统一采用RAM主子账号登录的方式。

- 阿里云账号(即主账号)是阿里云资源的归属及使用计量计费的基本主体,负责生成本企业组织下的子账 号,并对子账号进行管理、授权等操作。
- RAM子账号从属于阿里云主账号,由主账号在RAM系统中创建并进行管理。这些RAM子账号本身不拥有实际的任何资源,也没有独立的计量计费,由所属主账号统一控制和付费。

### 注册阿里云账号

如果您还没有阿里云账号,请单击立即注册,进入阿里云账号注册页面完成阿里云账号注册。

### 阿里云账号实名认证

登录阿里云账号,单击实名认证,按步骤填写信息完成账号实名认证。

? 说明

- 阿里云账号需要进行实名制认证后,才能购买和使用阿里云上的各种产品。为保证后续操作顺利进行,请务必完成实名认证操作。
- 如果您是企业级用户,建议进行企业级认证,以获取更多的便利。

### 4.创建集群

您可以使用阿里云账号在云原生数据仓库AnalyticDB MySQL版(简称ADB,原分析型数据库MySQL版)控制 台上创建集群,集群创建成功后需要为集群设置白名单和创建数据库账号,然后就可以将您的数据同步到集 群中,实现毫秒级针对千亿级数据进行即时的多维分析透视和业务探索。

#### 操作步骤

- 1. 使用阿里云账号登录ADB控制台。
- 2. 在左侧导航栏, 单击集群列表。
- 3. 在3.0集群列表页面,单击创建集群。

| 3.0集群列表 2.0集群列表 |    |       |      |                  | 🔒 一键建仓 | 😍 RDS控制台         | ○ 刷新 ○ 別新 ○ 数据同步 ● 创建集群 ② |
|-----------------|----|-------|------|------------------|--------|------------------|---------------------------|
| 标签              |    |       |      |                  |        | 集群ID V           | 输入集群ID进行搜索 Q              |
| 集群ID            | 标签 | 状态 🕜  | 集群类型 | 创建时间             | 付费类型   | 类型               | 操作                        |
| am-b;<br>新集群    | •  | • 运行中 | 常规   | 2020-06-29 14:49 | 后付费    | 规格:T8<br>节点组个数:1 | 按量转包月   扩容 更多▼            |

- 4. 选择商品类型。
  - 按量付费:属于后付费,即按小时扣费。适合短期需求,用完可以立即释放集群,节省费用。
  - **包年包月**:属于预付费,即在新建集群时需要支付费用。适合长期需求,价格比按量付费更实惠,且
     购买时长越长,折扣越多。
- 5. 根据页面提示,进行参数配置。

| 商品类型       | 包年包月 排                                | 6量付费            |           |            |           |             |           |
|------------|---------------------------------------|-----------------|-----------|------------|-----------|-------------|-----------|
| 版本         | 3.0                                   | 2.0             |           |            |           |             |           |
| 地域         | 华南1 ( 深圳 )                            | 华东1 (杭州)        | 华北2 (北京)  | 华东2(上海)    | 西南1(成都)   | 马来西亚 (吉隆坡)  | 新加坡       |
|            | 中国(香港)                                | 华北3(张家口)        | 美国(硅谷)    | 华北1 (青岛)   | 英国 ( 伦敦 ) | 美国 ( 弗吉尼亚 ) | 日本 ( 东京 ) |
|            | 德国 (法兰克福)                             | 澳大利亚 (悉尼)       | 印度(孟买)    | 印度尼西亚(雅加达) |           |             |           |
|            | 不同地域之间的产品内网不互                         | 通;订购后不支持更换地域,请  | 谨慎选择。教我选择 |            |           |             |           |
| 可用区        | 华南1可用区 E                              | -               |           |            |           |             |           |
| 网络类型       | 专有网络                                  |                 |           |            |           |             |           |
| 专有网络 (VPC) | [默认]vpc                               | - 1100          |           |            |           |             |           |
|            | 如果在当前区域还未创建专有                         | 网络,请前往阿里云VPC控制台 | 创建VPC 实例  |            |           |             |           |
| 专有网络交换机    | VSW                                   | •               |           |            |           |             |           |
|            | 如果在当前可用区还未创建专有网络交换机,请前往何里云VPC控制台创建交换机 |                 |           |            |           |             |           |

| 模式    | 预留模式                                                            | 弹性模式                                                              |                                            |             |  |
|-------|-----------------------------------------------------------------|-------------------------------------------------------------------|--------------------------------------------|-------------|--|
| 系列    | 集群版                                                             | 基础版                                                               |                                            |             |  |
|       | 弹性模式下集群版不区分规格;<br>亚田有4时+第0                                      |                                                                   | 工任中本有待,补约重步工业分                             | slućz.      |  |
|       | 预留模式下集群版包含两种规格<br>【计算密集型】以字母C开头,<br>【存储密集型】以字母S开头,              | 8类型:<br>数据全部存储在SSD磁盘中。<br>采用存储计算分离架构,数据                           | 适用于对性能要求高、查询并2<br>时储在HDD磁盘中。适用于并           | 定高的.<br>发稍低 |  |
| 规格    | C8                                                              | C24                                                               | C32                                        | S           |  |
|       | 8核64GB, 计算密集型                                                   |                                                                   |                                            |             |  |
| 节点组数量 | - 2 +                                                           |                                                                   |                                            |             |  |
|       | 【集群版】每节点组包含三个在线<br>计费方面,只需花费两<br>参与计算总CPU核数计<br>【基础版】与集群版不同,基础版 | 売点(副本),相比于主备<br>个节点的费用即可买到一个↑<br>算方式:规格核数 x 节点组↑<br>没有节点组概念,只有单节; | 5点或者双副本而言,不仅增加<br>1点组。<br>数 x 3。<br>品提供服务。 | 了可靠性,查询并加   |  |
| 存储空间  | 100                                                             | 200                                                               | 300                                        | 400         |  |
|       | 800                                                             | 900                                                               | 1000                                       |             |  |
|       | (集群詞)此处选择的是每个节点组的空间大小,实际总空间需要乘以节点组个数。                           |                                                                   |                                            |             |  |
|       | C8、C24规格节点组磁盘空间可选花园为100GB~1000GB。                               |                                                                   |                                            |             |  |
|       | C33規格节点组磁盘空间可透洒周为100GB~4000GB。<br>S8規格节点组磁盘空间可透洒周为100GB~1200GB。 |                                                                   |                                            |             |  |
|       | 基础版  与集群版不同,基础版                                                 | 识有一个节点,所买空间即;                                                     | 与用户总空间。                                    |             |  |

### 实例参数

| 参数        | 说明                                                                         |
|-----------|----------------------------------------------------------------------------|
| 版本        | 选择3.0。                                                                     |
| 地域        | 集群所在的地理位置,购买后无法更换地域。一般建<br>议申请离客户业务最近的地域,从而提升用户访问速<br>度。                   |
| 可用区       | 可用区是地域中的一个独立物理区域,不同可用区之<br>间没有实质性区别。                                       |
| 系列        | AnalyticDB for MySQL的产品系列为集群版。<br>集群版采用三副本高可用架构,提供金融级别的数据<br>可靠性保证。支持节点和存储 |
| 网络类型(VPC) | 专有网络,也称为VPC(Virtual Private Cloud)。<br>VPC是一种隔离的网络环境,安全性较高。                |
| 专有网络交换机   | 选择专有网络下的交换机。                                                               |
| 规格        | ECU类型,详情请参见 <mark>规格详情</mark> 。                                            |
| 节点组数量     | 节点组的数量,每个节点组默认三副本。                                                         |
| 存储空间      | 单个节点组的存储空间。                                                                |

6. 设置购买时长(仅针对包年包月集群),然后单击右侧的**立即购买**。

7. 在确认订单页面,勾选云原生数据仓库AnalyticDB MySQL版服务协议并阅读,根据提示完成支付。

### 5.创建数据库账号

ADB包含高权限账号和普通账号两种类型的数据库账号,不同的账号类型对应不同的操作权限。

### 数据库账号类型

| 数据库账号类型   | 说明                                                                                                    |
|-----------|----------------------------------------------------------------------------------------------------|
| 高权限账号     | <ul> <li>只能通过控制台创建和管理高权限账号。</li> <li>一个集群中只能创建一个高权限账号,高权限账号可以管理所有普通账号和数据库。</li> <li>使用高权限账号可以断开任意普通账号的连接。</li> <li>开放了更多权限,可满足个性化和精细化的权限管理需求,例如可按用户分配不同表的查询权限等。</li> <li>ADB中的高权限账号相当于MySQL中的root账号。</li> </ul> |
| 普通账号(子账号) | <ul> <li>只能通过数据链路的SQL语句创建和管理普通账号。</li> <li>一个集群最多可以创建256个普通账号。</li> <li>需要手动为普通账号授予指定数据库的权限。</li> <li>普通账号不能断开其他普通账号的数据库连接。</li> </ul>                                                                          |

### 创建高权限账号

- 1. 使用阿里云账号登录ADB控制台。
- 2. 在页面左上角,选择集群所在地域。
- 3. 在左侧导航栏,单击集群列表。
- 4. 在3.0集群列表中, 单击目标集群ID。
- 5. 在左侧导航栏单击账号管理,然后在账号管理页面单击创建账号。
- 6. 在**创建账号**页面,按照页面提示进行参数设置。

| 参数    | 说明                                                                                                    |
|-------|----------------------------------------------------------------------------------------------------|
| 数据库账号 | 高权限账号的账号名。<br>命名规则:以小写字母开头,小写字母或数字结尾,可包含小写字母、数<br>字以及下划线(_),长度为2个字符~16个字符。                                                                                                    |
| 账号类型  | 高权限账号,不可更改。                                                                                                    |
| 密码    | <ul> <li>高权限账号的密码,密码设置规则如下:</li> <li>包含大写字母、小写字母、数字以及特殊字符。</li> <li>密码至少包含其中三项(大写字母、小写字母、数字以及特殊字符),长度为8~32个字符。</li> <li>支持的特殊字符有(!)、(@)、(#)、(\$)、(%)、(^)、(&amp;)、(*)、(())、(_)、(+)、(-)、(=)。</li> </ul> |

| 参数   | 说明          |
|------|-------------|
| 确认密码 | 确认高权限账号的密码。 |
| 备注说明 | 备注信息,可选项。   |

7. 单击**确定**,创建高权限账号。

### 创建普通账号

创建及授权普通账号,请参见CREATE USER、GRANT。

### 6.设置白名单

创建ADB集群后,您需要为集群设置白名单,以允许外部设备访问该集群。

### 背景信息

- 集群默认的白名单只包含IP地址127.0.0.1,表示任何设备均无法访问该集群。
- 白名单可以让ADB集群得到高级别的访问安全保护,建议您定期维护白名单。
- 设置白名单不会影响ADB集群的正常运行。

#### 操作步骤

- 1. 使用阿里云账号登录ADB控制台。
- 2. 在页面左上角,选择集群所在地域。
- 3. 在左侧导航栏, 单击集群列表。
- 4. 在3.0集群列表中,单击目标集群ID。
- 5. 在左侧导航栏单击数据安全。
- 6. 在白名单设置页面,单击default白名单分组右侧的修改。

⑦ 说明 您也可以单击创建白名单分组创建自定义分组。

| 白名单设置 SQL审计                       |           |
|-----------------------------------|-----------|
| 网络隔离模式:通用白名单模式。以下白名单不区分经典网络及专有网络。 | ① 创建白名单分组 |
| ⊡ default                         | じ修改 点清空   |
| ALPhane .                         |           |
|                                   |           |

- 7. 在修改白名单分组对话框中,删除默认IP 127.0.0.1,填写需要访问该集群的IP地址或IP段,然后单击确 定。
  - 若填写IP段,例如10.10.10.0/24,表示10.10.10.X的IP地址都可以访问该集群。
  - 若您需要添加多个IP地址或IP段,请用英文逗号(,)隔开(逗号前后都不能有空格),例如 192.168.0.1,172.16.213.9。
  - 。 设置白名单后,新的白名单将于1分钟后生效。

### 7.连接集群

ADB支持通过DMS(Data Management Service)、MySQL客户端(Navicat for MySQL、DBeaver、 DBVisualizer、SQL WorkBench/J)、BI可视化工具、或者MySQL命令行工具连接ADB集群。您也可以在应用 程序中通过配置集群连接地址、端口、数据库账号等信息连接ADB集群。

### 背景信息

DMS是阿里云提供的图形化数据管理工具,可用于管理关系型数据库和NoSQL数据库,支持数据管理、SQL 操作、数据方案(数据导入/导出、数据库克隆等)、性能与优化、安全审计等功能。

#### 使用DMS连接ADB

- 1. 使用阿里云账号登录ADB控制台。
- 2. 在页面左上角,选择集群所在地域。
- 3. 在左侧导航栏, 单击集群列表。
- 4. 在3.0集群列表中,单击目标集群ID。
- 5. 在集群信息页面,单击右上角登录数据库。
- 6. 填写ADB集群的登录信息。

| 登录实例    | >            | < |
|---------|--------------|---|
| * 数据库类型 | ADB3.0-MySQL |   |
| * 实例地区  | 华东1 (杭州) ~   |   |
| * 实例ID  | am-          |   |
| * 数据库账号 | 请输入数据库账户     |   |
| * 数据库密码 |              |   |
|         | □ 记住密码 📀     |   |
|         |              |   |
| 测试连接    | 登录取消         |   |

- 数据库类型: ADB3.0-MySQL。
- **实例地区**:选择集群所属地区。
- **实例ID**:选择集群的集群ID。
- 数据库账号:集群的账号名称。
- 数据库密码:账号名对应的密码。
- 7. 单击测试连接测试能否连通集群,或直接单击登录。

⑦ 说明 若您希望浏览器记住该账号的密码,可以先勾选记住密码,再单击登录。

### 应用开发中通过代码连接ADB

- Java
- Druid连接池配置
- Python
- PHP
- C# (Mac)
- Golang

### 通过MySQL命令行工具连接ADB

MySQL命令行连接AnalyticDB for MySQL

### 通过客户端连接ADB

- DBeaver
- DBVisualizer
- Navicat
- SQL WorkBench/J

### 通过数据可视化工具连接ADB

- FineBl
- Quick BI
- 永洪BI
- Dat aV
- Tableau
- QlikView
- FineReport

### 8.创建数据库

您可以使用DMS(Data Management Service)、客户端(Navicat for MySQL、DBeaver、DBVisualizer、 SQL WorkBench/J)、业务系统中的程序代码或者MySQL命令行工具连接ADB集群,然后通过CREATE DATABASE语句创建数据库。

### 背景信息

本文以DMS为例,介绍如何创建数据库。

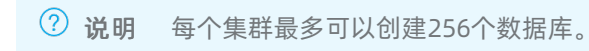

### 操作步骤

1. 在SQL INFORMATION\_SCHEMA页签下,在SQL Console中输入CREATE DATABASE语句创建数据库。

|   | SQLConsole                                                        |
|---|-------------------------------------------------------------------|
| 8 | 执行(F8) 格式化(F10) 执行计划(F9) 常用SQL ✓ SQL诊断 显示没置 前往任务编排 前往数据可视化 前往跨库查询 |
|   | 1 create database adb_demo;                                       |
|   |                                                                   |
|   |                                                                   |
|   |                                                                   |
|   |                                                                   |
|   |                                                                   |
|   |                                                                   |

- 语法: CREATE DATABASE [IF NOT EXISTS] \$db\_name
- 参数说明: db\_name : 数据库名。以小写字符开头,可包含字母、数字以及下划线(\_),但不能
   包含连续两个及以上的下划线(\_),长度不超过64个字符。

② 说明 数据库名不能是analyticdb, analyticdb是内置数据库。

。 示例:

create database adb\_demo;

create database if not exists adb\_demo2;

2. 单击左上角的执行,数据库创建成功。

### 快速入门·创建数据库

| tips:鼠标右键可查看更多操作哦~ × | 表可编程对象              | SQLConsole                   |
|----------------------|---------------------|------------------------------|
| > 免登录实例 (3)          | 支持 % 模糊匹配表名称        | C = 执行(F8) 格式化(F10) 执行计划(F9) |
| ◇ 已登录实例 (1)          | 点击 <b>这里</b> 开始建表吧~ | 1 create database adb_demo;  |
| √ 🏠 am-              |                     |                              |
| adb_demo             |                     |                              |
| INFORMATION_SCHEMA   |                     |                              |
| S MYSQL              |                     |                              |

### 9.导入数据并查询

AnalyticDB for MySQL提供多种数据同步方案,可满足不同场景下的数据同步需求。本文以数据文件存储在 OSS中为例,介绍如何将OSS中的数据文件导入AnalyticDB for MySQL的 adb\_demo 数据库中并进行查询。 更多导入数据方式请参见同步数据。

### 前提条件

- 通过以下步骤在对象存储(Object Storage Service,简称OSS)中创建存储AnalyticDB for MySQL数据的 目录。
  - i. 开通OSS服务

⑦ 说明 OSS与AnalyticDB for MySQL所属Region相同。

- ii. 创建存储空间
- ⅲ. 新建目录
- iv. 上传测试数据文件

本示例将 oss\_import\_test\_data.txt 文件上传至OSS中的 bucket-name.oss-cn-hangzhou.aliyuncs.com /adb/ 目录,数据行分隔符为换行符,列分隔符为;,文件示例数据如下所示。

```
number;note
0001;hello_world_1
0002;hello_world_2
0003;hello_world_3
0004;hello_world_4
0005;hello_world_5
0006;hello_world_6
```

● 根据AnalyticDB MySQL入门指南,完成创建集群、设置白名单、创建账号和数据库等准备工作。

#### 操作步骤

- 1. 通过CREATE TABLE, 在 adb\_demo 数据库中创建外表。创建CSV、Parquet或TEXT格式OSS外表的 建表语法请参见创建OSS外表语法。
- 2. 查询OSS数据。

查询外表映射表和查询AnalyticDB for MySQL内表语法没有区别,您可以方便地直接进行查询,如本步骤的示例代码所示。

select uid, other from oss\_parquet\_external\_table where uid < 100 limit 10

- 对于数据量较大的CSV/TEXT数据文件,强烈建议您按照后续步骤导入AnalyticDB for MySQL后再做 查询,否则查询性能可能会较差。
- 对于Parquet格式数据文件,直接查询的性能一般也比较高,您可以根据需要决定是否进一步导入到 AnalyticDB for MySQL后再做查询。

3. 通过CREATE TABLE, 在 adb\_demo 数据库中创建目标表 adb\_oss\_import\_test 存储从OSS中导入的数 据。

```
CREATE TABLE IF NOT EXISTS adb_oss_import_test
(
uid string,
other string
)
```

```
DISTRIBUTED BY HASH(uid)
```

- 4. 执行INSERT语句将OSS数据导入AnalyticDB for MySQL。
  - 执行 INSERT INTO 导入数据。

insert into adb\_oss\_import\_test
select \* from oss\_import\_test\_external\_table

○ 执行 INSERT OVERWRITE INTO 导入数据。

insert overwrite into adb\_oss\_import\_test
select \* from oss\_import\_test\_external\_table

○ 异步执行 INSERT OVERWRITE INTO 导入数据。

submit job insert overwrite into adb\_oss\_import\_test
select \* from oss\_import\_test\_external\_table ;
+-----+

|job\_id |

+-----+

2020112122202917203100908203303000715

关于异步提交任务详情请参见异步提交导入导出任务。

#### 创建OSS外表语法

#### 创建OSS CSV格式外表

示例的 oss\_import\_test\_data.txt 文件为CSV格式,本节介绍CSV格式的OSS外表创建语法。

CREATE TABLE IF NOT EXISTS oss\_import\_test\_external\_table

```
(
uid string,
```

other string

)

```
ENGINE='OSS'
```

```
TABLE_PROPERTIES='{
```

"endpoint":"oss-cn-hangzhou-internal.aliyuncs.com",

"url":"oss://\$bucketname/adb/oss\_import\_test\_data.txt",

```
"accessid":"LTAIF****5FsE",
```

```
"accesskey":"Ccw****iWjv",
```

"delimiter":";",

```
"skip_header_line_count":1
```

```
}'
```

| 参数               | 说明                                                                                     |  |
|------------------|----------------------------------------------------------------------------------------|--|
| ENGINE='OSS'     | 表示该表是外部表,使用的存储引擎是OSS。                                                                  |  |
| TABLE_PROPERTIES | 用于告知AnalyticDB for MySQL如何访问OSS中的数据。                                                   |  |
| endpoint         | OSS的 EndPoint(域名节点)。                                                                   |  |
|                  | ⑦ 说明 目前仅支持AnalyticDB for MySQL通过OSS中ECS的VPC<br>网络(内网)访问OSS。                            |  |
|                  | 登录 <mark>OSS控制台</mark> ,单击目标Bucket,在Bucket <b>概览</b> 页面查<br>看 <mark>endpoint</mark> 。  |  |
| url              | OSS中目标数据文件夹或文件的绝对地址。<br><b>示例:</b> oss://\$Bucket名称/adb/oss_import_test_data.txt       |  |
| accessid         | 您在访问OSS中的文件时所持有的AccessKey ID。<br>如何获取您的accessid和accesskey,请参见 <mark>获取账号的AK信息</mark> 。 |  |
| accesskey        | 您在访问OSS中的文件时所持有的Access Key Secret。                                                     |  |
| delimiter        | 定义CSV数据文件的列分隔符。                                                                        |  |

| 参数                         | 说明                                                                                                    |
|----------------------------|----------------------------------------------------------------------------------------------------|
| ossnull (可选)               | <ul> <li>标识 NULL 值,包含以下四种取值。</li> <li>默认值为1:EMPTY_SEPARATORS <ul> <li>a,"",,c&gt; "a","",NULL,"c"</li> </ul> </li> <li>EMPTY_QUOTES <ul> <li>a,"",,c&gt; "a",NULL,"',"c"</li> </ul> </li> <li>BOTH <ul> <li>a,"",,c&gt; "a",NULL,NULL,"c"</li> </ul> </li> <li>NEITHER <ul> <li>a,"",,c&gt; "a","","c"</li> </ul> </li> </ul> |
| skip_header_line_count(可选) | CSV文件第一行为表头,导入数据时设置为1可自动跳过第一行。或设置为<br>其它值表示开头跳过的行数。默认为0,也就是不跳过。                                                                                                    |

#### 创建OSS Parquet格式外表

```
CREATE TABLE IF NOT EXISTS oss_parquet_external_table
(
    uid string,
    other string
)
ENGINE='OSS'
TABLE_PROPERTIES='{
    "endpoint":"oss-cn-hangzhou-internal.aliyuncs.com",
    "url":"oss://****",
    "accessid":"LTAIF***5FsE",
    "accesskey":"Ccw****iWjv",
    "format":"parquet"
}'
```

| 参数               | 说明                                   |
|------------------|--------------------------------------|
| ENGINE='OSS'     | 表示该表是外部表,使用的存储引擎是OSS。                |
| TABLE_PROPERTIES | 用于告知AnalyticDB for MySQL如何访问OSS中的数据。 |

| 参数        | 说明                                                                                     |  |
|-----------|----------------------------------------------------------------------------------------|--|
| endpoint  | OSS的 EndPoint(域名节点)。                                                                   |  |
|           | ⑦ 说明 目前仅支持AnalyticDB for MySQL通过OSS中ECS的VPC<br>网络(内网)访问OSS。                            |  |
|           | 登录OSS控制台,单击目标Bucket,在Bucket <b>概览</b> 页面查<br>看 endpoint 。                              |  |
| url       | OSS中目标数据文件或文件夹的绝对地址。<br><b>示例:</b> oss://\$Bucket名称/adb/oss_import_test_data.txt       |  |
| accessid  | 您在访问OSS中的文件时所持有的AccessKey ID。<br>如何获取您的accessid和accesskey,请参见 <mark>获取账号的AK信息</mark> 。 |  |
| accesskey | 您在访问OSS中的文件时所持有的Access Key Secret。                                                     |  |
| format    | 数据文件的格式,创建Parquet格式文件的外表时必须将其设置为<br>parquet。                                           |  |

### 创建Parquet格式文件的外表时,需要注意数据类型的对应关系,具体规则如下:

| Parquet基本类型                                                                              | Parquet的logicalType类型 | 可对应ADB类型                                                                                |
|------------------------------------------------------------------------------------------|-----------------------|-----------------------------------------------------------------------------------------|
| BOOLEAN                                                                                  | 无                     | boolean                                                                                 |
| INT 32                                                                                   | INT_8                 | tinyint                                                                                 |
| INT 32                                                                                   | INT_16                | smallint                                                                                |
| INT 32                                                                                   | 无                     | int或integer                                                                             |
| INT 64                                                                                   | 无                     | bigint                                                                                  |
| FLOAT                                                                                    | 无                     | float                                                                                   |
| DOUBLE                                                                                   | 无                     | double                                                                                  |
| <ul> <li>FIXED_LEN_BYTE_ARRAY</li> <li>BINARY</li> <li>INT 64</li> <li>INT 32</li> </ul> | DECIMAL               | decimal                                                                                 |
| BINARY                                                                                   | UT F-8                | <ul> <li>varchar</li> <li>string</li> <li>json (如果已知Parquet该列内<br/>容为json格式)</li> </ul> |

| Parquet基本类型 | Parquet的logicalType类型 | 可对应ADB类型 |
|-------------|-----------------------|----------|
|             |                       |          |

| INT 32 | DATE             | date               |
|--------|------------------|--------------------|
| INT 64 | TIMESTAMP_MILLIS | timestamp或datetime |
| INT 96 | 无                | timestamp或datetime |

### ○ 注意

- 外表定义中column的名称应与Parquet文件的中该column的名称必须完全对应(可忽略大小写),而顺序可以是随意的,但建议也保持同样顺序。
- 外表定义中的column可以只选择Parquet文件的部分列,未被外表定义的Parquet文件的列 将被忽略;反之如果定义了Parquet文件中未包含的列,该列的查询将均为NULL。

#### 创建OSS TEXT格式外表

```
CREATE TABLE IF NOT EXISTS oss_text_external_table
(
uid string,
```

other string

)

```
engine='oss' TABLE_PROPERTIES='{
```

"endpoint":"oss-cn-hangzhou-internal.aliyuncs.com",

"accessid":"LTAIF\*\*\*\*5FsE",

```
"accesskey":"Ccw****iWjv",
```

"format":"text",

"row\_delimiter":"\n",

```
"field_delimiter":"\n",
```

```
"URL":"oss://****"
```

```
}';
```

| 参数               | 说明                                   |
|------------------|--------------------------------------|
| ENGINE='OSS'     | 表示该表是外部表,使用的存储引擎是OSS。                |
| TABLE_PROPERTIES | 用于告知AnalyticDB for MySQL如何访问OSS中的数据。 |

| 参数              | 说明                                                                                     |  |
|-----------------|----------------------------------------------------------------------------------------|--|
| endpoint        | OSS的 EndPoint(域名节点)。                                                                   |  |
|                 | ⑦ 说明 目前仅支持AnalyticDB for MySQL通过OSS中ECS的VPC<br>网络(内网)访问OSS。                            |  |
|                 | 登录 <mark>OSS控制台</mark> ,单击目标Bucket,在Bucket <b>概览</b> 页面查<br>看 endpoint 。               |  |
| url             | OSS中目标数据文件夹或文件的绝对地址。<br><b>示例:</b> oss://\$Bucket名称/adb/oss_import_test_data.txt       |  |
| accessid        | 您在访问OSS中的文件时所持有的AccessKey ID。<br>如何获取您的accessid和accesskey,请参见 <mark>获取账号的AK信息</mark> 。 |  |
| accesskey       | 您在访问OSS中的文件时所持有的Access Key Secret。                                                     |  |
| format          | 数据文件的格式,创建TEXT格式文件的外表时必须将其设置为text。                                                     |  |
| row_delimiter   | 定义TEXT文件的行分割符,目前仅支持一种: \n                                                              |  |
| field_delimiter | 定义TEXT文件的列分隔符,只能为一个字符。设置为 \n 表示整行为一<br>个字段。                                            |  |

### 针对带有分区的Parquet/CSV数据文件创建OSS外表

有的OSS数据源是包含分区的,会在OSS上形成一个分层目录,类似如下内容:

| parquet_partition_classic/ |
|----------------------------|
| p1=2020-01-01              |
|                            |
| p3=SHANGHAI                |
|                            |
| 000000_1                   |
| p3=SHENZHEN                |
| 000000_0                   |
| └─── p2=6                  |
| p3=SHENZHEN                |
| 000000_0                   |
| p1=2020-01-02              |
| └─── p2=8                  |
| p3=SHANGHAI                |
| 000000_0                   |
| p3=SHENZHEN                |
| 000000_0                   |
| p1=2020-01-03              |
| └─── p2=6                  |
| p2=HANGZHOU                |
| p3=SHENZHEN                |
| 000000_0                   |
|                            |

上述数据中p1为第1级分区, p2为第2级分区, p3为第3级分区。对应这种数据源, 一般都希望以分区的模式 进行查询, 那么就需要在创建OSS外表时额外指明分区列。具体的建表语法示例如下(本例为Parquet格 式, 分区也支持CSV格式):

| CREATE TABLE IF NOT EXISTS oss_parquet_partition_table |
|--------------------------------------------------------|
| (                                                      |
| uid varchar,                                           |
| other varchar,                                         |
| p1 date,                                               |
| p2 int,                                                |
| p3 varchar                                             |
| )                                                      |
| ENGINE='OSS'                                           |
| TABLE_PROPERTIES='{                                    |
| "endpoint":"oss-xxxx.aliyuncs.com",                    |
| "url":"oss://****/****/oss_parquet_data_dir",          |
| "accessid":"****",                                     |
| "accesskey":"****",                                    |
| "format":"parquet",                                    |
| "partition_column":"p1, p2, p3"                        |
| }'                                                     |
|                                                        |

? 说明

- 如上例所示,除了在table的列定义中声明p1、p2、p3及其类型,还需要在 TABLE\_PROPERTIES 部分中的partition\_column属性里声明它们为分区列。且partition\_column属性里必须按"第1级,第2级,第3级……"的严格顺序声明(例中p1为第1级分区,p2为第2级分区,p3为第3级分区),在列定义中也需保持相同顺序,并将分区列置于列定义列表的末尾。
- 可以作为分区列的数据类型有: boolean、tinyint、smallint、int/integer、bigint、float、 double、decimal、varchar/string、date、timestamp。
- 查询时分区列和其它数据列的表现和用法没有区别。